T 00 385 1 5809 319

E international-office@algebra.university www.algebra.university

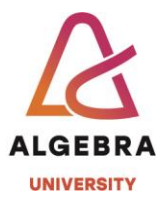

# KATEDRA ZA OPERACIJSKE SUSTAVE

# Autentikacijski sustavi i baze podataka

Vježba 1 – Instalacija prvog i drugog domenskog kontrolera

## Uvod

Active Directory (u nastavku AD) omogućuje centraliziranu administraciju Windows računala i zasigurno je najvažnija tehnologija profesionalac koji sena bilo koji način rad na Windows infrastrukturi mora savladati. Jednako tako, AD je preduvjet za veliku većinu Microsoftovih tehnologija i proizvoda koje ćete svakodnevno koristiti, a ako i nije preduvjet značajno olakšava rad u Windows okruženju.

Jedna od najvažnijih značajki AD-a jest praktički neograničena skalabilnost, što ga čini pogodnim za manje i srednje velike– **SMB** (engl. *Small and Medium Business*) tvrtke i **velike** (engl. *Enterprise*) **korporacije**. AD je, *de facto*, standard za administraciju Windows računala ponajviše zbog svojih brojnih fantastičnih alata, a posebno izdvajamo dva:

- Group Policy: Group Policy (u nastavku: GP) je alat za centraliziranu administraciju Registry baze na Windows računalima. GP ima alate koji se svode na odabir opcija koje želite postaviti određenim (ili svim) klijentima. GP je vrlo moćan: omogućuje instalaciju softvera klijentima s centralne lokacije, određivanje postavki za lozinke (npr. minimalna duljina lozinke od 10 znakova i sl.), blokiranje neželjenih aplikacija, upravljanje članstvima u grupama i još mnogo, mnogo toga. GP je možda najvažniji alat u cijelom AD-u – bez njega jednostavno nećete moći.
- Active Directory Users and Computers: konzola koja omogućuje upravljanje objektima kao što su korisnik i/ili računalo. U ovoj ćete konzoli pronaći alate za resetiranje lozinki, onemogućavanje korisničkih računa, izradu novih objekata (korisnika, računala, organizacijskih jedinica...) i definitivno je, kao i Group Policy, jedna od najvažnijih i najkorištenijih metoda administracije.

Putovanje kroz AD počinjemo njegovom instalacijom. Na računalu koje u imenu ima string SERVERDC potrebno je napraviti instalaciju Active Directorya. Domenu nazovite prema svojem prezimenu (npr. *redzepagic.local*).

Prije instalacije je korisno spomenuti preduvjete za uspješnu instalaciju AD-a. Najvažniji je, svakako, **DNS** (engl. *Domain Name System*) servis. DNS je servis koji imena računala pretvara u IP adrese i obrnuto. Ako ga nemamo u infrastrukturi, moramo ga instalirati kad pokrenemo instalaciju AD-a, što će u našoj vježbi i biti slučaj. Ostali su preduvjeti logični: s obzirom na to da je Active Directory mrežna usluga, moramo imati funkcionalnu mrežu, a računalo na kojem instalirate AD mora biti sa statičkom IP adresom (strogo gledano, instalacija će "proći" i na dinamičkoj IP adresi, ali takvo načelo <u>nikako</u> ne preporučujemo). Također, moramo imati podešene i druge mrežne parametre (netmask da nam računala budu u istoj mreži i DNS postavke kako bi budući serveri i klijenti znali koji server nosi DNS ulogu).

Opišimo infrastrukturu koju želimo postići.

• **SERVERDC**: Ovaj server je domenski kontroler, i SERVERDC je najvažnije računalo u cijeloj infrastrukturi. Budući da je prvo, na njemu su sve uloge ključne za funkcioniranje AD servisa (Active Directory rola, DNS server za pripadajuću domenu).

• **SERVER1**: računalo koje ćemo promovirati u dodatni domenski kontroler je novi član domene koju vi instalirate u slijedećim koracima vježbe.

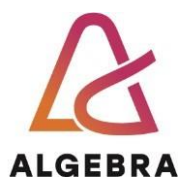

## Instalacija prvog domenskog kontrolera domene prezimestudenta.local

Nakon podešavanja mreže prema uputi asistenta, na računalu SERVERDC instaliramo prvi domenski kontroler. Procedura započinje pokretanjem virtualne mašine, prijavom na virtualnu mašinu i instalacijom potrebne uloge:

- 1. Prijavite se na računalo SERVERDC kao Administrator s lozinkom Pa\$\$w0rd.
- 2. Prikažite ekran **Start** i kliknite na **Server Manager**.
- Prikazuje se Server Manager konzola. Kliknite na izbornik Manage-> Add Roles and Features.
- 4. Prikazuje se ekran **Before you begin**. Kliknite gumb **Next**.
- 5. Prikazuje se ekran **Select installation type**. Ostavite predefinirane opcije i kliknite gumb **Next.**
- 6. Prikazuje se ekran **Select destination server**. Ostavite predefinirane opcije i kliknite gumb **Next.**
- 7. Prikazuje se ekran Select server roles. Označite stavku Active Directory Domain Services.
- 8. Prikazuje se ekran s informacijama o dodatnim komponentama. Kliknite gumb Add Features.
- 9. Vraćate se na ekran Select server roles. Kliknite gumb Next.
- 10. Prikazuje se ekran **Select features**. Kliknite gumb **Next**.
- 11. Prikazuje se ekran Active Directory Domain Services. Kliknite gumb Next.
- 12. Prikazuje se ekran **Confirm installation selections**. Kliknite gumb **Install**.

Započinje instalacija komponenti Active Directoryja. Pričekajte završetak instalacije, tj. dok se ne pojavi informacija **Installation succeeded on SERVERDC**, slično kako prikazuje donja slika (crveni okvir).

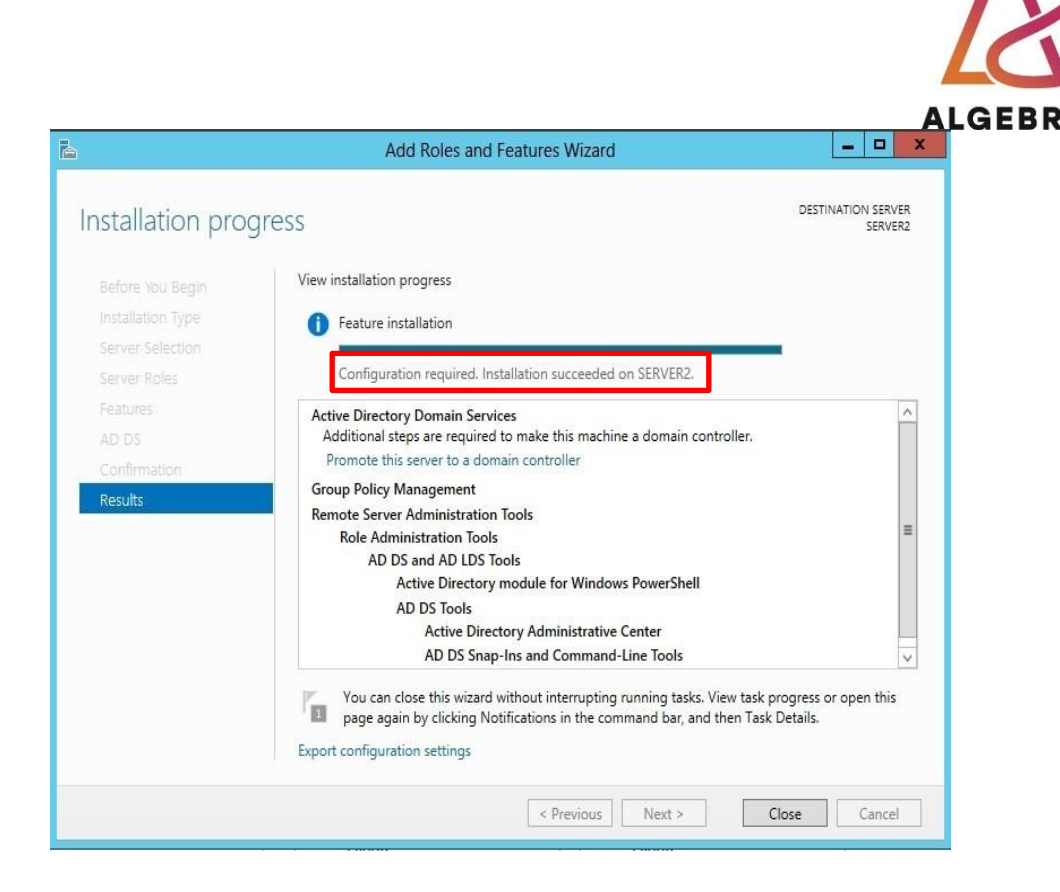

Slika 1. Instalacija AD komponenti.

Sada ćemo računalo SERVERDC promovirati u domenski kontroler:

- 1. Na ekranu Installation progress kliknite Promote this server to a domain controller.
- 2. Prikazuje se ekran **Deployment Configuration**. Kliknite opciju **Add a new forest** (pošto radimo instalaciju prvog domenskog kontrolera u šumi/domeni)-
- 3. U polje "Domain" upišite *prezimestudenta.local* i tipku Next dok instalacijski wizard ne pita za DSRM lozinku. Iskoristite lozinku **Pa\$\$w0rd** i kliknite gumb **OK**.
- 4. Nakon toga, samo slijedite **Next** gumbe do zadnjeg koraka, kada treba kliknuti na gumb **Install.**

Započinje instalacija Active Directoryja. Pričekajte dok se računalo ponovno ne pokrene, sa čime završava postupak instalacije domene.

#### Instalacija drugog domenskog kontrolera u domeni

U ovom dijelu vježbe korištenjem virtualne mašine SERVER1 ponovite identičnu proceduru kao u prvom dijelu vježbe, uz tu razliku što ćete SERVER1 dodati kao **dodatni domenski kontroler u postojeću domenu** koju smo podigli u prvom dijelu vježbe. To se postiže tako da kod promoviranja SERVER1 u domenski kontroler odaberete opciju **Add a domain controller to an existing domain**. Nakon toga, instalacijski wizard će vas pitati koju domenu, te korisničko ime i lozinku od administratora domene. Za dodavanje servera u domenu, kao i za instalaciju dodatnih domenskih kontrolera, obavezno se mora znati korisničko ime i lozinka od administratora domene.

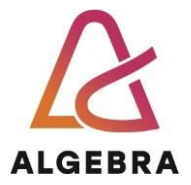

Ako pri dodavanju kontrolera wizard izbaci grešku da ne može pronaći vašu postojeću domenu, napravili ste pogrešku u mrežnoj konfiguraciji. Svakako onda pitajte asistenta da vam pomogne riješiti dotični problem.

#### Nakon završetka vježbe.....

..... ugasite virtualne mašine SERVERDC i SERVER1. Imajmo na umu da kolegij ASBP sluša preko 130 studenata pa je pitanje raspolaganja resursima vrlo bitno. Osim toga, time smanjujemo i besmislenu potrošnju energije pošto nam te virtualne mašine ne trebaju do iduće vježbe.